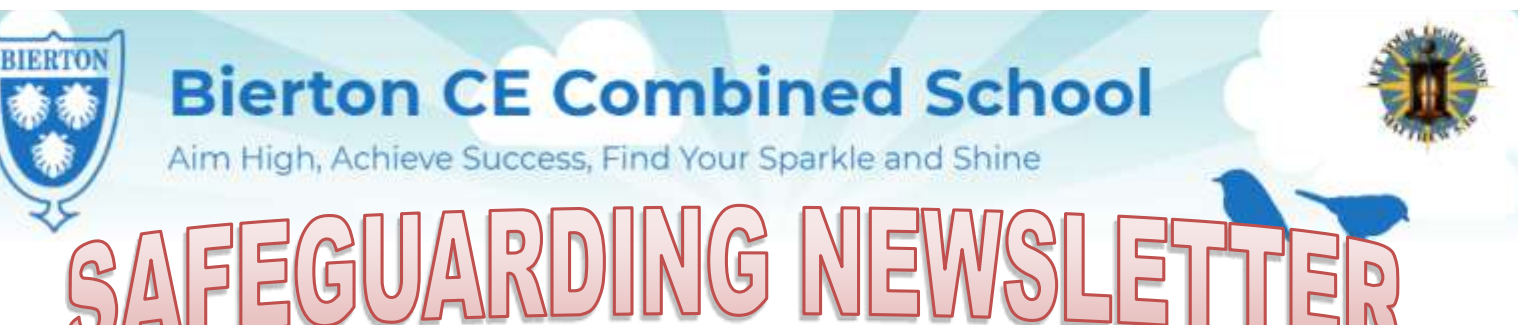

# Autumn 2023- Issue 1

# Latest advice for parents and carers

Welcome to our Safeguarding Newsletter. Our aim is to bring you all the latest, relevant help and advice on issues that we feel will be of importance to you. This issue contains information and support on where to get support, FGM, local support groups and workshops, information from the Sports Unit and online safety.

# Helping Hands

Our Helping Hand team is available to help individuals or families in need, those on low incomes and those who are experiencing a financial emergency or crisis.

Let us know if:

- you are struggling to afford food
- you cannot keep on top of your bills
- you are in debt
- you are struggling to pay for essential goods in your home

Whether you get in contact by phone or our online form, we will ask a few questions about your situation so we can offer the best support or advice.

You can request support from the Helping Hand team by:

completing our online form— https://www.buckinghamshire.gov.uk/ cost-of-living/contact-helping-hand/

calling 01296 531 151

Our phone lines are open:

Monday to Thursday (9am to 5:30pm)

Friday (9am to 5pm) We are closed on bank holidays.

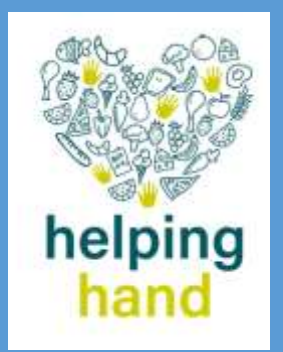

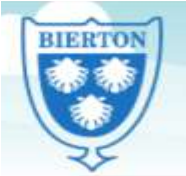

Aim High, Achieve Success, Find Your Sparkle and Shine

We know that for lots of families your circumstances may have changed recently, so if you feel your child may now be eligible for Pupil Premium, please complete the form and return it to the school office. If you are not sure, complete it anyway and we can run it through the Bucks System.

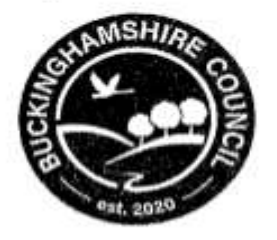

# Free School Meals & Pupil Premium

Research shows that better food in schools is improving what children eat during the school day, and there's evidence of a clear link between what children eat at lunchtime in school, where they eat it and how they focus with their teachers in the afternoon.

All children in reception, year 1 and year 2 in state-funded schools in England are eligible for Universal Infant Free School Meals. This includes infant pupils in maintained infant and primary schools, free schools, academies, special schools and pupil referral units.

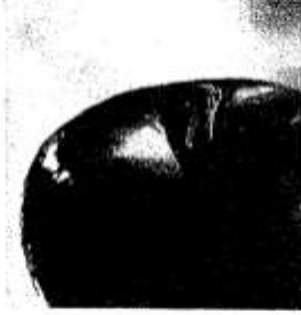

Free School Meals are also available to pupils in years 3 and above whose parents receive certain benefits and register using this application form. Please return this form to your child's school if you think you qualify for Free School Meals.

# Pupil Premium - completing this form could also raise money for your child's school...

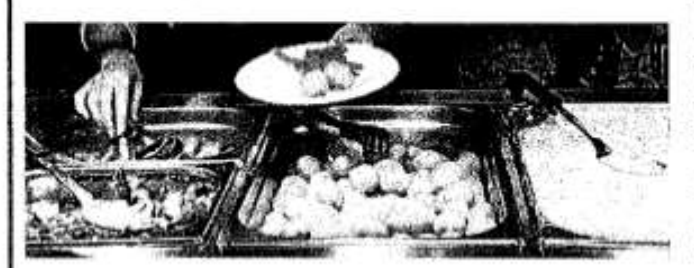

The Pupil Premium is a Government scheme that provides funding to schools of £985 -£1,385 per pupil whose parents receive one of the qualifying benefits listed on this application form.

The school can use this money to raise the attainment of disadvantaged pupils and close the gap between them and their peers

### Q. How can I apply?

A. Simply complete this application form and return it to your child's school

### Q. Why should I apply?

A. You and your school could benefit from Pupil Premium funding worth £985 - £1385 per pupil. As well as this, if your child is in year 3 or above this form is also used to apply for Free School Meals and could save you hundreds of pounds a year.

### Q. My child is in Reception, year 1 or year 2 and automatically receives Universal Infant Free School Meais, do I still need to complete this form?

A. Yes! Pupil Premium is only paid to a school if the parent registers using this form and is receiving one of the qualifying benefits listed. Even though your child automatically receives free meals at school completing this application form may entitle your school to Pupil Premium funding.

To register for free school meals, including Pupil Premium, please complete this application form and return it to your child's school as soon as possible to avoid delay.

| uckinghamshir                                                                                                    | e Council                                                                                             |                                                                                                    |                                                                                                    | 20                                                                                                    | 22/23                                                                                                    |                                                                                                   |
|----------------------------------------------------------------------------------------------------|----------------------------------------------------------------------------------------------------|----------------------------------------------------------------------------------------------------|----------------------------------------------------------------------------------------------------|----------------------------------------------------------------------------------------------------|----------------------------------------------------------------------------------------------------|---------------------------------------------------------------------------------------------------|
| FREE SCI                                                                                                    | HOOL MEAL & P                                                                                         | PUPIL PREMIU                                                                                                    | M APPLI                                                                                                    | CATION                                                                                                    | ORM                                                                                                    |                                                                                                   |
| CHILDREN WHOSE PARENTS<br>CHOOL MEALS AND WILL O                                                                                                    | CARERS RECEIVE ON<br>GENERATE PUPIL PREM                                                              | NE OF THE FOLLO                                                                                                    | WING BENEF                                                                                                    | ITS ARE ENT                                                                                                    | ITLED TO                                                                                                   | FREE                                                                                              |
| Income Support (IS)<br>Income-based (not contr<br>Seeker's Allowance (IBJ<br>The guaranteed element of<br>Credit.<br>Income-related employ<br>allowance<br>Children who receive IS or IBJSA in<br>ntitled to receive free school med | ibution-based) Job<br>SA)<br>the State Pension<br>ment and support<br>their own right are also<br>is. | <ul> <li>Support u<br/>Act 1999</li> <li>Universal<br/>more than a</li> <li>Child Tax<br/>annual inco</li> <li>Where they<br/>Tax Credit<br/>employmen<br/>hours per v</li> </ul> | nder Part Vi<br>Credit with a<br>27,400<br>Credit (with<br>me of no mor<br>/ are entitled if<br>during the fos<br>t ceases, or al<br>veek, their chi | of the Imm<br>n annual net of<br>no Working<br>e than £16,19<br>to Child Tax (<br>r-week perio<br>ter they start<br>ldren are enti | igration a<br>earned inco<br>Tax Credit)<br>0<br>Credit and s<br>d immediati<br>to work le:<br>ded to free | nd Asylum<br>me of no<br>with an<br>ulso Working<br>ely after their<br>ss than 16<br>school meals |
| SURNAME/FAMILY NAME<br>uppears on your benefit lett<br>ORENAME:                                                                                                    | as it<br>er:<br>TITLE:                                                                                | DATE OF I                                                                                                    |                                                                                                    |                                                                                                    | SEEVED                                                                                                    | ddimmiyyy                                                                                         |
| SURNAME/FAMILY NAME<br>appears on your benefit lett<br>ORENAME:                                                                                                    | as it<br>er:<br>TITLE:                                                                                | DATE OF E                                                                                                    |                                                                                                    | L ASYLUM                                                                                                    | SEEKER                                                                                                    | ddimmiyyy<br>NUMBER                                                                               |
|                                                                                                    | as it er: TITLE: NUMBER DAYTIME TEL. I                                                                |                                                                                                    |                                                                                                    | L ASYLUM                                                                                                    | SEEKER                                                                                                    | ddimmiyyy<br>NUMBER                                                                               |
|                                                                                                    | as it<br>er:<br>TITLE:<br>NUMBER<br>DAYTIME TEL 1                                                     |                                                                                                    |                                                                                                    |                                                                                                    | SEEKER                                                                                                    | ddimmiyyy                                                                                         |
| SURNAME/FAMILY NAME<br>appears on your benefit lett<br>ORENAME:<br>NATIONAL INSURANCE I<br>ADDRESS<br>POST CODE<br>Surname/Family Name                                                                                               | as it<br>er:<br>TITLE:<br>NUMBER<br>DAYTIME TEL 1<br>2. DETAILS<br>Forename                           | DATE OF I<br>OR<br>NO(s)<br>OF THE CHILD<br>Date of Birth                                                                                                    | BIRTH:                                                                                                    | L ASYLUM                                                                                                    |                                                                                                    | ddimmiyyy                                                                                         |
| SURNAME/FAMILY NAME appears on your benefit lett CORENAME: NATIONAL INSURANCE I ADDRESS POST CODE Surname/Family Name                                                                                                    | as it<br>er:<br>TITLE:<br>NUMBER<br>DAYTIME TEL. I<br>2. DETAILS<br>Forename                          | DATE OF I<br>OR<br>NO(s)<br>OF THE CHILD<br>Date of Birth                                                                                                    | BIRTH:                                                                                                    | L ASYLUM                                                                                                    | SEEKER                                                                                                    | ddimmiyyy                                                                                         |
| SURNAME/FAMILY NAME uppears on your benefit lett ORENAME: NATIONAL INSURANCE I ADDRESS POST CODE Surname/Family Name                                                                                                    | as it er: TITLE: DAYTIME TEL 1 2. DETAILS Forename                                                    | DATE OF I<br>OR                                                                                                    | BIRTH:                                                                                                    | L ASYLUM                                                                                                    |                                                                                                    | ddimmiyyy                                                                                         |

qualifying benefits is terminated. I understand that the results of any free school meal eligibility check may also be used to assess my entitlement to other support/benefits, including free travel to school. The remainder of this declaration does not apply to pupils in Reception, Year1 or Year2 - I agree that you will use the information I have provided to process my claim for free school meals and will contact other sources as allowed by law to verify my initial, and ongoing, entitlement to free school meals. I understand that I may be liable for any costs incurred in providing free school meals for my child(ren), should I fail to inform the school of the termination of my benefit.

I have read and I understand the above declaration.

### SIGNATURE

BIE

(Parent/Guardian) DATE

s / 10 of The Education Act 2005 requires that data is only used for its intended purpose, i.e. to determine eligibility far free school moals and that improper use of information is an offence. All LA users are required to sign a declaration to confirm that they will only use data for its intended purpose.

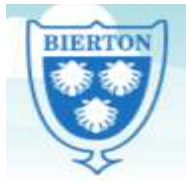

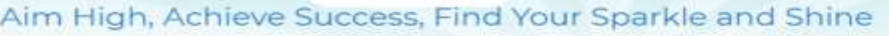

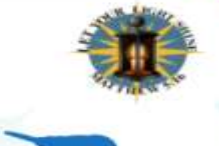

# Female Genital Mutilation: Recognising and Preventing FGM

A recent study revealed that 137,000 women in England and Wales are estimated to be living with the consequences of FGM. To address this issue, the Home Office is championing a proactive approach and has launched this free online FGM training package.

Throughout this course, we follow a young girl named Hope as she encounters the key issues relating to FGM and we see how they affect her throughout her life. The training will help a wide range of professionals to identify and assist girls who are at risk of FGM.

https://www.virtual-college.co.uk/ resources/free-courses/recognising-andpreventing-fgm

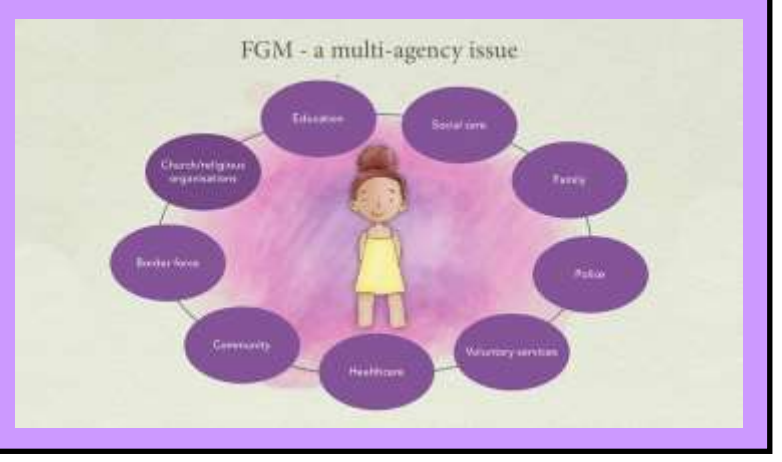

# Parents Protect

Together we can prevent child sexual abuse

# Sexual Abuse Learning Programme (Parents Protect)

Parents Protect has developed this online child sexual abuse and exploitation awareness learning programme for parents/carers and professionals to help:

- Understand potential risks
- Recognise the signs of possible abuse in children
- Beware of inappropriate behaviour in adults
- Know where to go for help if you have concerns and would like to talk about them

Click here: https://www.parentsprotect.co.uk/sexual-abuse-learning-programme.htm

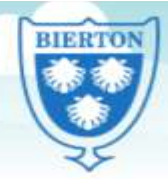

Aim High, Achieve Success, Find Your Sparkle and Shine

# EAL Resources for Online Safety

Please see below for useful websites to support your children, together with a link for leaflets in other languages that will assist you in keeping your children safe on-line.

Parents: Supporting Young People Online (Childnet)

https://www.childnet.com/ufiles/SupportingYoung-People-Online.pdf

Leaflets available in other languages here <u>https://</u> www.childnet.com/resources/supportingyoungpeople-online

- Arabic
- Punjabi
- Bengali
- Somali
- English
- Farsi
- French
- Hindi

- Spanish
- Turkish
- Urdu
  - Vietnamese

# ARE YOUR CONTACT DETAILS UP TO DATE?

It is vitally important that if you change your home phone / email / mobile number, that you immediately let the school know, so that we have the most up to date contact details.

Thank you.

# USEFUL ONLINE SAFETY WEBSITE

Internet Matters – Contains a wide range of online safety advice for parents to keep their children safe online.

https://www.internetmatters.org/

# Keeping your child safe in sport—safeguarding for parents

# **Child Protection in Sport Unit**

# A free e-learning course for parents

We've designed this course to help you understand your role in keeping children safe in sport and to let you know who to turn to if you have any worries.

The course is free to take and is suitable for any parent of a child who takes part in sport, regardless of your level of safeguarding knowledge. It should take you around 10 minutes to complete.

https://thecpsu.org.uk/parents/keeping-your-child-safe-in-sport-e-learning-course

# Microsoft devices (Windows computers and Xbox)

You'll need to have a family account set up, with 'child' profiles for your children. Learn more here: <u>https://support.microsoft.com/en-us/help/12413</u>

You can't change existing adult accounts to child accounts.

If your child has an Xbox, you can also use the Xbox family settings app on your phone to set these controls: <a href="https://www.xbox.com/en-GB/community/for-everyone/responsible-gaming">https://www.xbox.com/en-GB/community/for-everyone/responsible-gaming</a>

### Set screen time limits

Go to family.microsoft.com and sign in to your Microsoft account, or use the Microsoft Family Safety app

Find your child's name and select 'Screen time'

Switch 'Use one schedule for all devices' to 'On' to use the same schedule for all devices. Or scroll down and switch on screen time for different devices individually if you want to have separate schedules

You can set time ranges for using devices, and how many hours per day, for each day.

### Set age limits for apps, games and media

Sign in to your Microsoft account, as above, and find your child's name

Select 'Content filters'

Go to 'Apps and games'

Under 'Allow apps and games rated for', set the age limit for content they'll need permission to access

### **Block inappropriate websites**

Sign in to your account, and find your child's name

Click 'More options' > 'Content filters'

Turn on the 'Filter inappropriate websites' toggle

To block specific sites, add the links to them under 'Blocked sites'

### Manage purchases in the Microsoft Store

Sign in to an adult account, as above, and find your child's name

Click 'More options' > 'Spending'

Turn on the 'Needs organizer approval to buy things' toggle

Read more here: <u>https://support.microsoft.com/en-us/account-billing/what-is-a-microsoft-family-group-b6280c9d-38d7-82ff-0e4f-a6cb7e659344</u>

### iPads and iPhones

### Set a screen time passcode

Go to 'Settings' (a grey icon with a circular pattern on the home screen) and tap 'Screen Time'

Tap 'Continue', then choose whether it's your device or your child's

- If it's your device and you want to stop your child changing your settings, tap 'Use Screen Time Passcode' to create a passcode. Re-enter the passcode to confirm
- If it's your child's device, follow the prompts on the device until you get to 'Parent Passcode' and enter a passcode, then re-enter it to confirm

### **Block in-app purchases**

Go into Settings > Screen Time > Content and Privacy Restrictions. Enter your passcode if asked

Tap 'iTunes & App Store Purchases'

Choose a setting (for example, in-app purchases) and set to 'Don't allow'

# Block explicit content and set controls on apps

Go to Settings > Screen Time > Content & Privacy Restrictions > Content Restrictions

Choose the settings you want for each feature or setting under 'Allowed Store Content'

### **Filter website content**

This sets restrictions on what websites children can access (e.g., you can limit access to adult content).

- Go to Settings > Screen Time > Content & Privacy Restrictions
- Enter your screen time passcode
- Tap 'Content Restrictions', then 'Web Content'
- Choose 'Unrestricted Access' (access to any website), 'Limit Adult Websites' (to block access to adult content in Safari and apps) or 'Allowed Websites Only' (to set specific websites as 'approved websites' and limit access to only these websites)

Read more here: https://support.apple.com/en-gb/HT201304

### **Android phones**

### Set up parental controls and set age ratings

Open the Play Store app, tap the 3-lines button in the top left > Settings > Family > Parental controls

Toggle Parental controls to on

Create a PIN. Make sure to choose a PIN your child doesn't already know

You can then choose the highest age rating you want to allow for apps and games, films, TV, books and music. Go into each option and choose the age rating you want.

You can set these controls on the Family Link app too. Family Link is an app that lets parents set "digital ground rules" for their children. See this page for more information: <u>https://support.google.com/families/answer/7101025?</u> <u>hl=en</u>

### **Restrict purchases**

Open the Play Store and tap the icon in the top right (it should show either your initials or your profile photo)

Select Settings > Authentication > Require authentication for purchases > For all purchases through Google Play on this device

### Manage screen time

You'll need to set up <u>Family Link</u> to do this.

In the Family Link app, select your child, then:

To set a daily limit on a device, on the 'Daily limit' card, tap 'Set up' or 'Edit limits', then follow the instructions on the screen.

To set time limits for specific apps (only for devices running Android N (7.0) and up), on the 'App activity' card:

Tap 'Set limits'

Next to app you want to limit, tap the sand timer icon

Set limit (an icon with the top half of the sand time filled in)

Set a daily time limit for the app

Tap 'Set'

To set a bedtime, on the 'Bedtime' card, tap 'Edit schedule', then follow the instructions on the screen.

# **PlayStation**

You'll need to set up accounts for family members, with adult and child accounts, and make sure you and other adults have family manager or parent/guardian status. Read more about how to do this here: <u>https://www.playstation.com/en-gb/get-help/help-library/my-account/parental-controls/family-management/</u>

### Set a login passcode and system restriction passcode

A login passcode means that only you can log in to the 'family manager' user on the system.

To do this on **PS4**:

Go to Settings (this should be shown by a toolbox icon) > Login Settings > Login Passcode Management

Set a 4-digit passcode using the controller

To do this on PS5:

Go to Settings > Users and Accounts > Login Settings > Set a PS5 Login Passcode

Set a 4-digit passcode

Using a system restriction passcode will prevent your child from changing parental control settings.

To do this on **PS4**:

Go to Settings > Parental Controls/Family Management > PS4 System Restrictions

Enter the existing system restriction passcode (if you haven't set one before, the default is 0000)

Select 'Change System Restriction Passcode'

Enter a new 4-digit passcode using the controller, then re-enter it to confirm

To do this on PS5:

Sign in as the family manager and go to Settings > Family and Parental Controls > PS5 Console Restrictions Enter the existing system restriction passcode (if you haven't set one before, the default is 0000)

Select 'Change Your System Restriction Passcode'

Enter a new 4-digit passcode using the controller, then re-enter it to confirm

# Set spending limits

# On **PS4**:

Go to Settings > Parental Controls/Family Management > Family Management

Select the user you want to set a spending limit for

Select 'Applications/Devices/Network Features' under the 'Parental Controls' section

Select 'Monthly Spending Limit' and press X

# On **PS5**:

Go to Settings > Family and Parental Controls > Family Management

Select the user you want to set a spending limit for

Select 'Parental Controls'

Scroll down to 'Monthly Spending Limit' and press X

Choose a monthly spending limit and press X

Select 'Confirm' to save the settings

### **Restrict access to network features**

### On **PS4**:

Go to Settings > Parental Controls/Family Management > Family Management (you may need to enter your account password)

Select the user you want to set restrictions for

Select 'Applications/Devices/Network Features' under the 'Parental Controls' section

Under 'Network Features', you can choose whether to allow a child user to communicate with other players on the PlayStation Network, or view content created by other players

On PS5, go to parental controls and go to the 'Communication and User-Generated Content' settings, then choose 'Restrict'.

# Set age rating levels for games, Blu-ray discs and DVDs

### On **PS4**:

Go to Family Management, as above (you may need to enter your account password)

Select the user you want to set the age level for

Select 'Applications/Devices/Network Features' and select the content you want to restrict

On PS5, you can do this in the 'Communication and User-Generated Content' section of settings (see above).

# Set screen time limits and bedtimes

On PS4 and PS5, you can set playtime limits, under 'Parental Controls/Family Management'.

More details on parental controls can be found at the following links:

PS4: https://www.playstation.com/en-gb/support/account/ps4-parental-controls-and-spending-limits/

PS5: https://www.playstation.com/en-gb/support/account/ps5-parental-controls-spending-limits/

# Nintendo Switch

The <u>Nintendo Switch Parental Controls</u> smart device app is a free app which you can link with Nintendo Switch to easily monitor what and how your children are playing.

If you don't have a smartphone you can also set certain restrictions on Nintendo Switch directly. But it's best to use the app if possible as it gives you more choice in the controls you can set on your child's device.

To link your Nintendo Switch console to the Nintendo Switch Parental Controls application on your smart device, see the instructions here: <u>https://www.nintendo.co.uk/Support/Nintendo-Switch/How-to-Link-a-Nintendo-Switch-Console-to-the-Nintendo-Switch-Parental-Controls-App-1494767.html</u>

# Set a parental controls PIN

Launch the Nintendo Switch Parental Controls app on your iOS or Android device

Select 'Console Settings' in the upper-right corner

If you have more than one Nintendo Switch console linked to the app, tap the + icon in the upper-right corner to choose the correct system

Select 'PIN'

In the 'Change PIN' section, tap the 'New PIN' field

Enter the new 4 to 8 digit PIN that you want to set, then tap the orange check mark on the screen to confirm

### Set playtime limits

Go to 'Console Settings', as above

Select each setting you want to adjust, from playtime limit (a daily limit on the amount of time the console can be used), bedtime alarm (set gameplay to stop at a certain time each day), and suspend software (to stop the software on the console when the time limit is reached)

Once you've got the settings the way you want them, tap the orange check mark to confirm

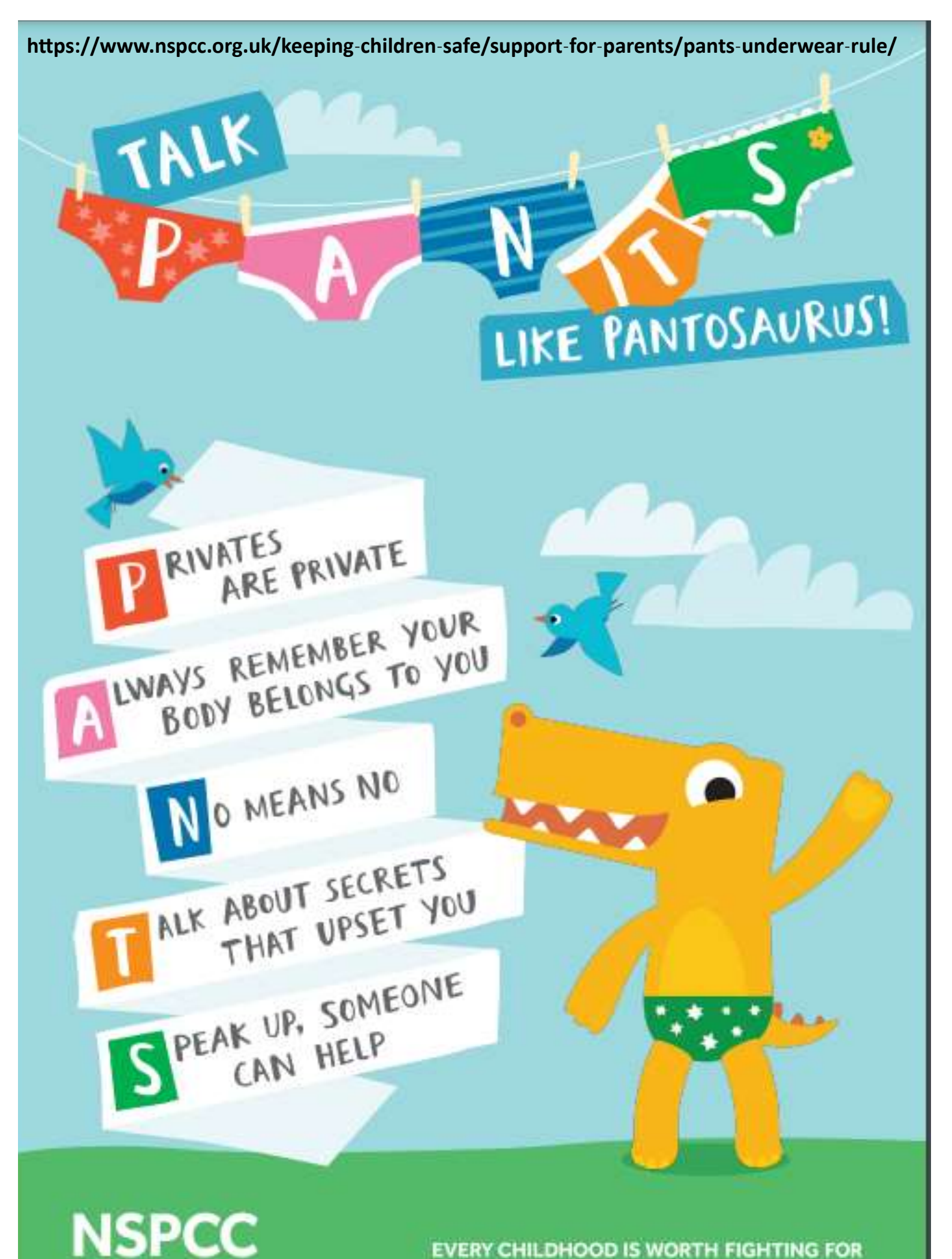

# LEARN ALL ABOUT PANTS WITH PANTOSAURUS!

# **PRIVATES ARE PRIVATE**

Your underwear covers up your private parts and no one should ask to see or touch them. Sometimes a doctor, nurse or family members might have to. But they should always explain why, and ask you if it's OK first. Remember, what's in your pants belongs only to you.

# BODY BELONGS TO YOUR

Your body is yours, and no one should touch your private parts or any other parts of your body that you don't want to be touched. No one has the right to make you do anything that makes you feel uncomfortable. If somebody does make you do something, it's never your fault. Even if the person who has made you feel uncomfortable has told you't is your fault.

# NO MEANS NO

You always have the right to say 'no' even to a family member or someone you love. You're in control of your body and the most important thing is how YOU feet. If you want to say 'No', it's your choice

# ALK ABOUT SECRETS

There are good and bad secrets. Good secrets can be things like surprise parties or presents for other people. Bad secrets make you feel sad, worried or frightened. You should always talk to a safe adult who you trust about a bad secret or anything that doesn't feel right.

> You can also talk to Childline. Call 0800 1111 or contact them online at Childline.org.uk. Someone will always be there to listen.

# SPEAK UP, SOMEONE CAN HELP

Talk about stuff that makes you worried or upset. If you ever feel sad, anxious or frightened you should talk to a safe adult who you trust. This doesn't have to be a family member. It can also be a teacher or a friend's parent – or even Childline. Talking shouldn't get you into trouble, even if somebody has told you it will If something has happened that makes you feel uncomfortable, it is never your fault.

# Family Support Service

# **Elmhurst Family Centre**

Elmhurst School, Dunsham Lane, Aylesbury, Buckinghamshire HP20 2DB

**Autumn Timetable** 4 September to 22 December 2023

BIERTON

| <b>Bierton</b>   | CE      | Com          | bine     | ed     | Scho    | ol |
|------------------|---------|--------------|----------|--------|---------|----|
| Aim High, Achiev | e Succe | ess, Find Yo | our Spar | kle an | d Shine |    |

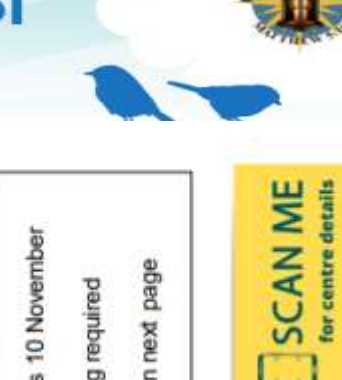

familyinfo.buckinghamshire.gov.uk/familycentres For more information please visit

| Monday                                                              | Tuesday                                                                                        | Wednesday                                                                                                  | Thursday                                                                 | Friday                                                                                          |
|---------------------------------------------------------------------|------------------------------------------------------------------------------------------------|----------------------------------------------------------------------------------------------------|--------------------------------------------------------------------------|-------------------------------------------------------------------------------------------------|
| My First Playtime<br>Drop in<br>10am to 11:30am                     | Grandparents Group<br>Drop in<br>10am to 11:30am<br>Details on next page                       | Community Engagement<br>Event<br>Drop in<br>11am to 3pm<br>Commencing 20 September<br>Details on next page | Family Learning<br>Fun with Words<br>10am to 12:30pm<br>Booking Required | Midwives Clinic<br>Appointment only<br>Details on next page                                     |
| Midwives Clinic<br>Appointment only<br>Details on next page         | Little Swans<br>Invite only<br>Details on next page                                            | Midwives Clinic<br>Appointment only<br>Details on next page                                                |                                                                          | Midwives Breastfeeding<br>Clinic<br>Appointment only<br>Details on next page                    |
| Health Visitor Drop In<br>Monday afternoons<br>Details on next page | Midwives Clinic<br>Appointment only<br>Details on next page                                    |                                                                                                    | Play and Explore<br>Drop in<br>1:30pm to 3pm                             | Little Talkers<br>Commences 15 September<br>Booking required<br>Details on next page            |
|                                                                     | How to Live Your Best Life<br>Commences 7 November<br>Booking required<br>Details on next page | How to Thrive at School<br>Commences 1 November<br>Booking required<br>Details on next page                |                                                                          | Keeping Your Child In Mind<br>Commences 10 November<br>Booking required<br>Details on next page |

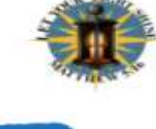

Family Support Service

# **Elmhurst Family Centre**

Eimhurst School, Dunsham Lane, Aylesbury, Buckinghamshire HP20 2DB

BIERTON

\*

|                                                                                                    | Session/activity overview and further details                                                                                                    |                                                                                                    |
|----------------------------------------------------------------------------------------------------|----------------------------------------------------------------------------------------------------|----------------------------------------------------------------------------------------------------|
| My First Play Time                                                                                                    | Play and Explore                                                                                                    |                                                                                                    |
| A session for families and carers with children aged 0 to 1                                                                                                    | A session for families and carers with children aged 0 to 5                                                                                                    | Midwives Clinic and Breastfeeding Clinic                                                                                                    |
| years<br>Children can explore and learn whilst playing with a range of<br>activities                                                                                                    | years<br>(up to 10 years during school holidays)<br>There will be a variety of activities including arts and crafts,                                                                                                    | Anti and postnatal support for families. Contact your Midwife<br>or go to the link below for more information                                                                                                    |
| Activities such as messy play, arts and crafts,<br>construction, and sensory play                                                                                                    | games and outside play                                                                                                    | https://www.buckshealthcare.nhs.uk/birthchoices/                                                                                                    |
| Little Talkers                                                                                                    | Community Engagement Event                                                                                                    | Health Visitor Drop in and Health Checks                                                                                                    |
| Little Talkers is a 5 to 6 week programme delivered by the<br>Family Support Service. It offers support if you're concerned<br>about your toddler's talking and understanding of language<br>but their social skills appear to be developing well.                    | This Event hosted by The Community Safely Team ats part of<br>the Opportunity Bucks Initiative and is a chance for Families<br>to find out more about the services and organisations in their<br>local area. More details to follow              | Come and speak to a Health Visitor to discuss any concerns<br>you may have regarding your child's development                                                                                                    |
| mail to book: earlyhelpduty@buckinghamshire.gov.uk or call 01296 383293                                                                                                    | No need to book                                                                                                    | Call 01296 838000 (Option 6, then Option 2) to find out more.                                                                                                    |
|                                                                                                    | How To Thrive at School Course for Young                                                                                                    | Family Learning Fun with Words                                                                                                    |
| Grandparents Group<br>A Play and Explore Session for<br>Grandparents and their Grandchildren up to 5 years.                                                                                                    | Would you like to reach your potential at school and deal with<br>all the challenges school life throws at you? Are you feeling<br>overwhelmed with friendship dramas and exam pressures? If                                                     | For parents of children aged 0 to 5 years.<br>This free 5-week course run by the Early Years team in<br>Family Learning will give you fun practical ideas for your child<br>to increase their vocabulary and early reading skills.                |
| There will be a variety of activities including arts and crafts, games and outside play No need to book                                                                                                    | you're in school years 7 and above and live in Bucks, then our<br>interactive 6-week course for young people is for you. Each<br>session is one hour long<br>Email to book <u>; earlyheipduty@buckinghamshire.gov,uk</u> or call<br>01296 383293 | Book a place via the link below<br>https://aduitearningbc.ac.uk/course-search-<br>list/7_sft_product_cat=family-<br>learning&_sfm_location=Elmhurst%20Family%20Centre&_sf<br>m_enrolmentenddate=24082023+31122050                                 |
| How To Live Your Best Life                                                                                                    | Little Swans                                                                                                    | Keeping Your Child In Mind                                                                                                    |
| How would your friends describe you? Is this the person you vant to be? Would you like to feel more empowered to make different choices? Then our interactive 6 week course could be for you. mail to book: earlyhelpduty@buckinghamshire.gov.uk or call 01296 383293 | Support for families who have had a premature baby.<br>Invite Only.<br>Contact your Health Visitor for more information<br>Call 01296 838000 (Option 6, then Option 2)                                                                           | The Keeping your Child in Mind programme is delivered over<br>4 sessions, weekly for 2 hours per week, and is for parents,<br>carers of children of any age<br>Email to book: <u>earlyheipduty@buckinghamshire.gov.uk</u> or call<br>01296.383293 |
|                                                                                                    |                                                                                                    |                                                                                                    |

familyinfo.buckinghamshire.gov.uk/familycentres For more information please visit

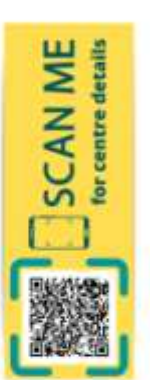

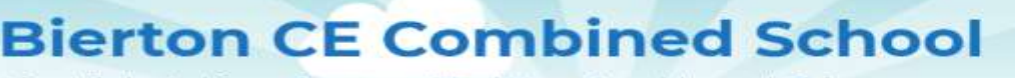

High, Achieve Success, Find Your Sparkle and Shine Air

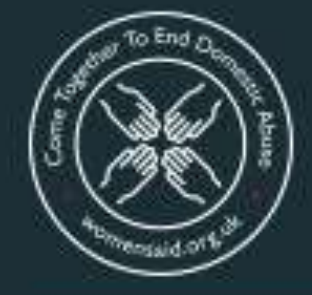

# Come Together To End Domestic Abuse

Coming together across society and communities to end domestic abuse

# **Does your partner:**

- isolate you from friends and family?
- deprive you of food or heating?
- monitor your time?
- check up on what you do online?
- take control over aspects of your everyday life, telling you where you can go, who you can see, what you can wear and when you can sleep?
- stop you from getting medical help or support?
- repeatedly put you down, such as saying you're worthless?
- humiliate or degrade you?
- control your money and access to your home?
- make threats or intimidate you?

You are not alone.

It can be easy to miss the signs of a coercive, abusive relationship. I didn't know the signs, but I want to make sure that other women do. Please know there is help if you need it.

> Mel B, patron of Women's Aid

Support is available at: www.womensaid.org.uk

# #EndAbuseTogether

women's aid

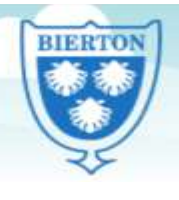

High, Achieve Success, Find Your Sparkle and Shine

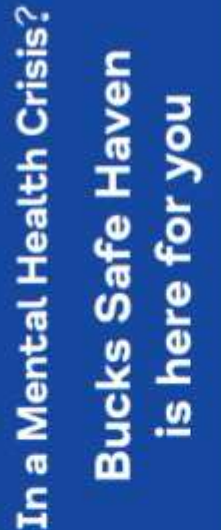

mind Buckinghamshire

Do you need...

Peach Tree House, The Whiteleaf Centre

Aylesbury Safe Haven

Contact us

Oxford Health NHS Foundation Trust

- Listening support
- Signposting
- Safety planning

If you are an adult in crisis please call us first so we can hold a space for you.

buckssafehaven@oxfordhealth.nhs.uk

www.bucksmind.org.uk

info@bucksmind.org.uk

# Aylesbury Safe Haven

Sunday, Monday, Tuesday, Wednesday (call from 6pm, last entry at 11pm) 6.30pm to 12 midnight

# 01296 453017

VHS Foundation Trust, Bierton Road, Aylesbury, HP20 TEG Peach Tree House. The Whiteleaf Centre, Oxford Health

High Wycombe Safe Haven

7 nights a week 6.30pm to 12 midnight

(call from 6pm, last entry at 11pm)

01494 218098

Buckinghamshire Mind, 260 Desborough Road, High Wycombe, HP11 2QR

Buckinghamshire

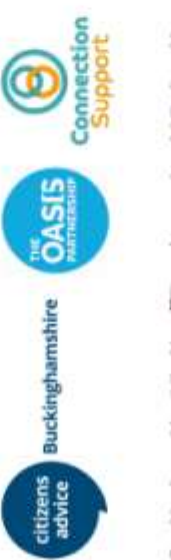

Buckinghamshire Mind is affiliated to national Mind and is quality assured under the Mind Quality Mark.

For Mental Health) is a Registered Charity (No: 1103063) Buckinghamshire Mind (The Buckinghamshire Association and a Company Limited by Guarantee (No: 5000185)

www.instagram.com/bucksmind www.facebook.com/BucksMind www.twitter.com/bucksmind

Working in partnership with:

NHS Oxford Health NHS Foundation Trust

Aylesbury:

Sunday, Monday, Tuesday, Wednesday -6.30pm to 12 midnight

High Wycombe:

7 nights a week - 6.30pm to 12 midnight

We ask that anyone attending the service arrives before 11pm. We also have limited spaces to offer support over the telephone or via video link, please contact us

provide we will discuss this with you and signpost If we feel you need more support than we can you to more appropriate services.

Bierton Road, Aylesbury, Bucks. HP20 1EG High Wycombe, Bucks. HP11 2QR High Wycombe Safe Haven 260 Desborough Road 01494 218098 01296 453017

How to access our service

will ensure that our service is appropriate for your member of our welcoming and friendly team, who needs before inviting you to come to Safe Haven. When you contact us, you will speak with a

our phone lines are open from 6pm, so please call Safe Haven is not a drop-in service. Please note on the evening you wish to attend to reserve a space.

**Opening times** 

to enquire about this service.

# BIERTON \*

# Bierton CE Combined School

High, Achieve Success, Find Your Sparkle and Shine

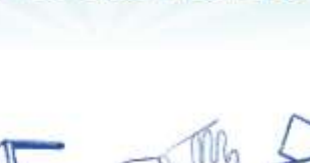

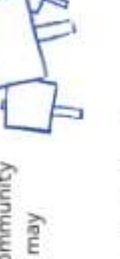

improve and develop the service we provide. If you feel there is anything we can do better, please let experience of Safe Haven. We use this to help We may ask you for feedback about your

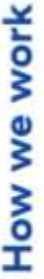

There are several ways you can spend your time with us at Safe Haven:

Talking with other service users who have similar experiences and taking part in crafts and games in our group room •

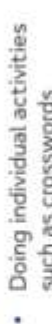

1

such as crosswords and colouring

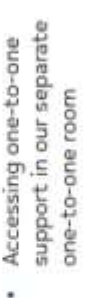

- be able to cope if a future Exploring ways you may crisis occurs •
- Identifying local community organisations that may benefit you •

us know!

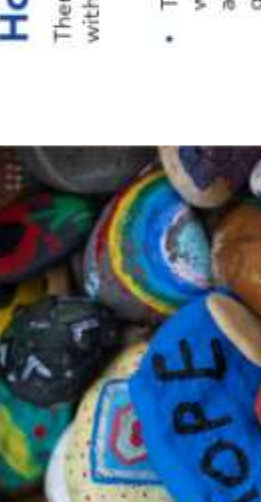

incorporate national Mind's values to support our

working practices, meaning we are:

At Buckinghamshire Mind Safe Haven, we

Who we are

they are in a mental health crisis, as an alternative experience. We are here to let you know that you crisis can be a frightening and sometimes lonely to A&E. We understand that a mental health are not alone.

setting. We also understand that people sometimes want a place to just 'be' during a mental health We provide listening support, signposting and safety planning in a welcoming and supportive crisis, and that's fine too.

in a safe environment I would providing a valuable service and knowledgeable staff, "Very caring, supportive not otherwise have.

Mind, the mental health charity.

We offer short-term intervention to people while

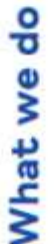

Welcome to Safe Haven, part of Buckinghamshire

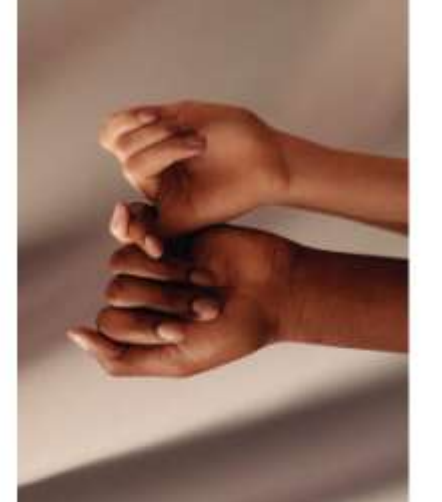

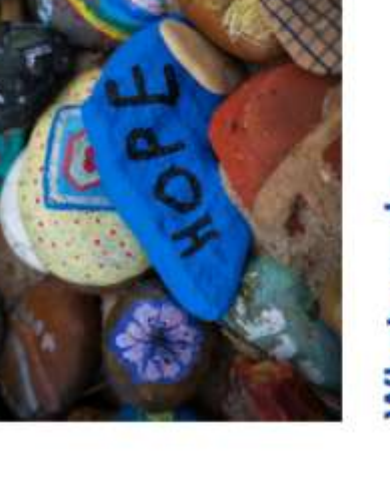

Adult Mental Health Services to access Safe Haven. had previous contact with Buckinghamshire Mind or

accept self-referrals and you do not need to have

We are open to people when they need us. We

Open

We treat everyone with compassion and kindness.

Caring

Experienced

personal experience, ensuring our services make a We stand shoulder to shoulder with people with difference.

# Unstoppable

We speak out fearlessly and won't give up.

# Together

We are stronger in partnership and respect everyone's contribution and background.

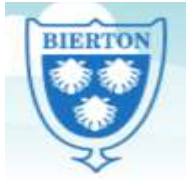

Aim High, Achieve Success, Find Your Sparkle and Shine

# **Social Media**

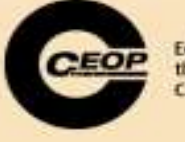

Pick one action to do as a

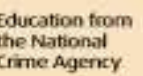

# **Conversation starters**

If they use social media:

 Visit our CEOP Education website What is your favourite app or and look for tips on how be safe site? What do you like about it? when using social media. What do you think are the If your child wants to sign up to a positives and negatives of social social media account, make sure media? What advice would you your check it out together, give a friend if they were including the age requirements. experiencing something negative on social media? If you or your child are on social media already, take some time to If they don't use social media: check friendships, privacy settings What social media have you heard and the things you have posted. of? Are you happy that only the What do you think it means to be people you want to see your stuff a good friend online? And how can see it, and have you asked would you deal with a the permission from others if you disagreement online? have shared pictures of them?

family

# Fun family activity

Suggest a Social. Write down names of social media platforms on sticky notes and give one to each family member to place on their foreheads. You can only ask yes or no questions to try to guess which social media platform you are. If the answer is yes, they can ask another question, if it's no, it skips to the next person.

You could ask questions such as: is this platform used mainly for sharing photos? Or is the logo for the platform blue?

For further information about this topic and more on how to keep your child safer online, visit <u>www.thinkuknow.co.uk/parents</u>

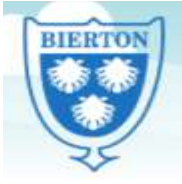

Aim High, Achieve Success, Find Your Sparkle and Shine

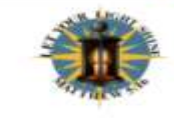

At features (editor rates, we take a second source), second and the start design the internation take is a start we can accepted as be taken whether is determined and they be It is reserved, the solar features as and a provident and the transfer and the second of features due to active the taken and the tax and the tax and tax and the tax and the tax

# What Parents & Carers Need to Know about

FIFA 23, like its many prevely popular tootball simulator featuring litelike recreations of thousands of real-world players, drawn from teams around the globe. While the gameplay is subtly improved year on year, the publisher EA Sports' tweaks tend to focus on FIFA Ultimate Team mode, which can tempt gamers of all ages to spend real money recruiting better players for their side. With each new release of FIFA comes a host of new players to unlock - meaning that youngsters can feel pressured to keep buying to compete with their friends

# WHAT ARE THE RISKS?

### RELEASE RAZZAMATAZZ

### AGE-INAPPROPRIATE CHAT

### IN-GAME PROMOTIONS

# CIRCLING SCAMMERS

PEG

# ADDICTIVE NATURE

### GAMBLING-ADJACENT BEHAVIOUR

# Advice for Parents & Carers

### BE SELECTIVE WITH CHATS

It's enormous fun for FIFA players to chat online with friends, even as their teams do battle in the game. It's probably the safest idea though, to restrict contact with strangers, by turning off voice our SIFA and allowing cross-party shall in their device's settings, your speak to people who are already on their friends list but won't be chotin vice's settings, your child can vds list but won't be able to o people who ar

# CONTROL SPENDING

n made on FFA, ensure their ment methods — so they'll need we purchases. Alternatively, you could ending — or set up a pre-poid "a lowan on screen. It's easy for a young person long of online purchases. ur child plays ultimate Team mad ount isn't linked to your payment

# Meet Our Expert

website Deverte and has been working in the genring media to the post Alargetime to other the 10A handhad he is also a power and therefore oblight actions for a live safety. Writing making a power to chand there the action between a being power public working making a live in duking join and Sectionate among others.

and the second second s www.nationalonlinesafety.com

🥣 anatonlinesafety

+ /NationalOn IneSatety Peers of this guite do so at their seen discretion. No bishility is entered into. Current as of the date of release 12 to 2022

O anationalonlinesatety

STAY ALERT FOR SCAMS

a to remember about potential FIFA ontacts users via any method other than Ider (which may well be you), keither will the enome or posseerd outside the game itself a outlaw the buying of FUT coins, so anyone whether a municipal

# AVOID 'EXTRA TIME'

If your child's spending a lot of time on FIFA 23 and seems less enthusiastic about other activities in their life, you could consider restricting how long they can play for each day with the parental controls in their devicer's sattings. Even if they re not playing on their console or computer, there's a FIFA companion app for amorphones – but that can be limited through parental controls, too.

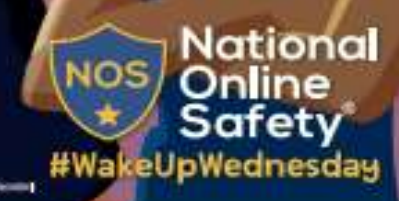

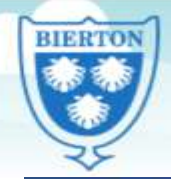

Aim High, Achieve Success, Find Your Sparkle and Shine

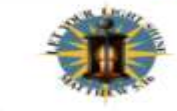

RESTRICTIO

PEG

term should may fee At Histianal Online Substy, we believe in empowering parents, covers and trushed adults with the ini-It is reacted. This multiple bounds on one of many games which we believe trushed adults which should be

# What Parents & Carers Need to Know about

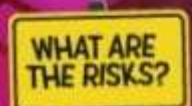

A multiplayer "social deduction" game set in outer space, Among Us enjoyed a surge in popularity in 2020, and has since maintained a dedicated fan-base (globally, around 60 million regular players each month) thanks to its unique nature, simple premise and ease of access across numerous platforms. The game's on-screen action revolves around danger, disguise and deception – and there are certain parallels to be drawn with some of the real-life risks that parents and carers of young Among Us players need to be aware of.

# SENSITIVE

up to rs try to

# VIRTUAL VIOLENCE

# CHAT BETWEEN PLAYERS

le port

# GOING OFF

### -GAME URCHASES

# Advice for Parents & Carers

# CONSIDER SOFTER ALTERNATIVES

ing Us is hugely popular w

# CHAT ABOUT CHATTING

# DISCUSS DISCORD

IOS

# AMONG US, AMONG FRIENDS

our child and their friends : ate game of Among ple connected to the enter. This prevents igers - from joining and rem ers are all physically in the s

Users of this guide do

# Meet Our Expert

red about the p It. Likewise, you sation is required for ment methods are

of the date of release: 04 10 2023

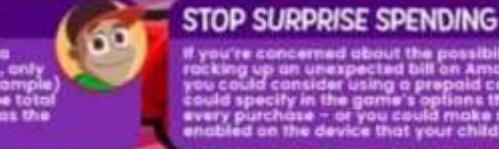

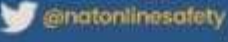

/NationalOnlineSafety

@mationalonlinesatety

.......

anational\_online\_safety

#WakeUpWednesday

National

nline

bafety

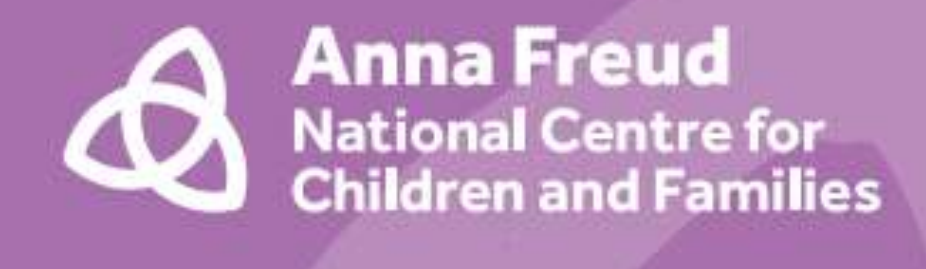

# You're never too young to talk mental health

# Tips for talking for parents and carers

An introduction from our Patron, HRH The Duchess of Cambridge

As parents, we all want our children to have the best possible start in life. Encouraging children to understand and be open about their feelings can give them the skills to cope with the ups and downs that life will throw at them as they grow up.

> It's important that our children understand that emotions are normal, and that they have the

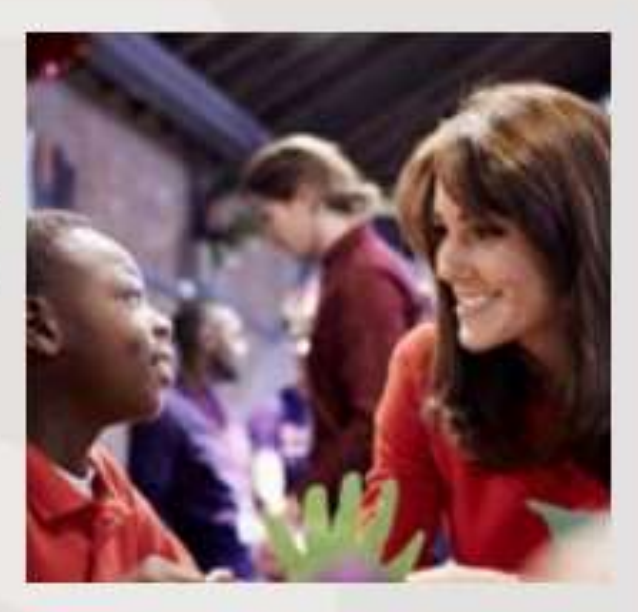

confidence to ask for help if they are struggling.

This is why I am proud to support the You're never too young to talk mental health campaign by the Anna Freud National Centre for Children and Families, which is being rolled out across primary schools this autumn.

The campaign's resources are excellent tools to support parents. They demonstrate how we can help children express their feelings, respond appropriately, and prevent small problems from snowballing into bigger ones.

# What is mental health?

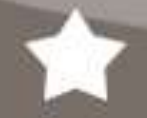

We all have mental health. Mental health is about our feelings, our thinking, our emotions and our moods. Looking after our mental health is important.

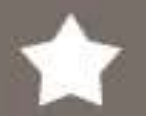

We all have small feelings every day: These sometimes feel strong and overwhelming, whether happy or sad, but they go away before too long.

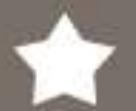

Sometimes we experience big feelings: These feel strong and overwhelming for a long time. They stop us doing what we want to in our lives.

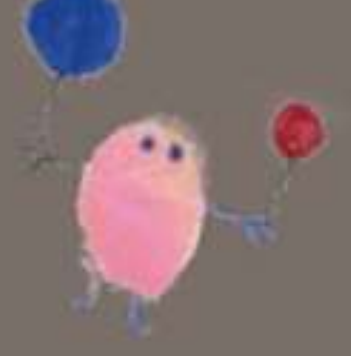

11

Make conversations about mental health a normal part of life: Anywhere is a good place to talk; in the car, walking the dog or cooking together. Model everyday talk about feelings such as by talking about a TV character's feelings.

2

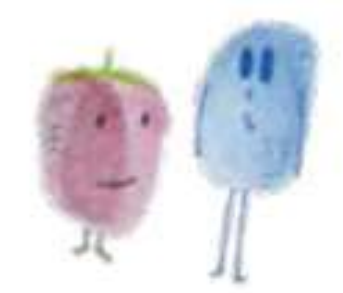

Give your full attention: We all know it's horrible to be half listened to. Keep eye contact, focus on the child and ignore distractions.

Check your body language: Try to keep it open and relaxed and make sure you come down to the child's level.

> Take it seriously: Don't downplay what the child is saying or tell them they're "just being silly". Resist the urge to reassure them that everything is fine.

Ask open questions: Such as "How did your day go today?" This will help to extend the conversation.

Calmly stay with the feelings that arise: It can be our automatic reaction to steer away from difficult emotions.

Offer empathy rather than solutions: Show that you accept what they are telling you but don't try to solve the problem.

Remember we are all different: Respect and value the child's feelings, even though they may be different to yours.

9

Look for clues about feelings: Listen to the child's words, tone of voice and body language.

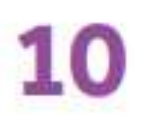

8

Some ways to start a conversation about feelings might be:

"How are you feeling at the moment?" "You don't seem your usual self. Do you want to talk about it?"

"Do you fancy a chat?"

"I'm happy to listen if you need a chat."

# **Talking Mental Health Animation**

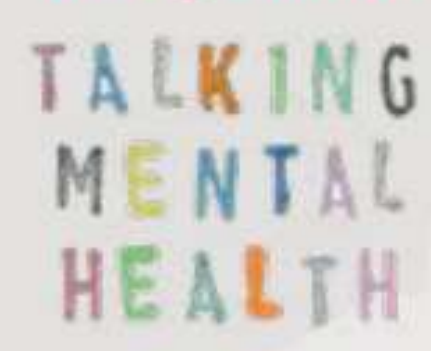

Talking Mental Health is an animation designed to help begin conversations about mental health in the classroom and beyond.

The animation and accompanying resources have been created by a team of animators, children, teachers and clinicians, and is being taught to year 5 and 6 children around the UK.

The animation and resources are freely downloadable from www.annafreud.org

# Finding support

ChildLine: For 18s and under 0800 1111

NSPCC: 0808 800 5000 YoungMinds Parent Helpline: 0808 802 5544

Youth Wellbeing Directory: youthwellbeing.org

# About the Anna Freud National Centre for Children and Families

The Anna Freud National Centre for Children and Families has developed and delivered pioneering mental health care for over 60 years.

Our aim is to transform current mental health provision in the UK by improving the quality, accessibility and effectiveness of treatment.

We believe that every child and their family should be at the heart of the care they receive, working in partnership with professionals.

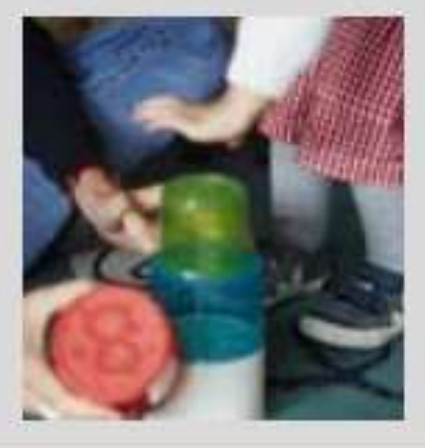

Our Patron: Her Royal Highness The Duchess of Cambridge Anna Freud National Centre for Children and Families is a company limited by guarantee, company number

03819888, and a registered

charity, number 1077106

Supported by Jo MALONE Anna Freud Centre 4-8 Rodney Street London N1 9JH